# Comprendre les journaux de mise à jour ISE SXP et les journaux de débogage Catalyst

## Table des matières

| Introduction                              |
|-------------------------------------------|
| Informations générales                    |
| Conditions préalables                     |
| Exigences                                 |
| Composants utilisés                       |
| Configuration                             |
| Diagramme du réseau                       |
| Flux de trafic                            |
| Configurer le commutateur                 |
| Configuration d'ISE                       |
| Étape 1. Activer le service SXP sur ISE   |
| Étape 2. Ajout de périphériques SXP       |
| Étape 3. Paramètres SXP                   |
| Vérifier                                  |
| Étape 1. Connexion SXP sur le commutateur |
| Étape 2. Vérification ISE SXP             |
| Étape 3. Gestion des comptes RADIUS       |
| Étape 4. Mappages ISE SXP                 |
| Étape 5. Mappages SXP sur le commutateur  |
| Dépannage                                 |
| Rapport ISE                               |
| Débogages sur ISE                         |
| Débogages sur le commutateur              |
| Informations connexes                     |
|                                           |

## Introduction

Ce document décrit comment configurer et comprendre la connexion SXP (Security Group Exchange Protocol) entre ISE et le commutateur Catalyst 9300.

## Informations générales

SXP est le protocole d'échange SGT (Security Group Tag) utilisé par TrustSec pour propager les mappages IP vers SGT vers les périphériques TrustSec.

SXP a été développé pour permettre aux réseaux, y compris les périphériques tiers ou les

périphériques Cisco hérités qui ne prennent pas en charge l'étiquetage en ligne SGT, de disposer de fonctionnalités TrustSec.

SXP est un protocole d'appairage ; un périphérique peut servir de haut-parleur et l'autre de récepteur.

Le haut-parleur SXP est responsable de l'envoi des liaisons IP-SGT et l'écouteur est responsable de la collecte de ces liaisons.

La connexion SXP utilise le port TCP 64999 comme protocole de transport sous-jacent et MD5 pour l'intégrité et l'authenticité des messages.

## Conditions préalables

## Exigences

Cisco vous recommande de connaître le protocole SXP et la configuration ISE (Identity Services Engine).

### Composants utilisés

Les informations contenues dans ce document sont basées sur les versions de matériel et de logiciel suivantes :

 Commutateur Cisco Catalyst 9300 avec logiciel Cisco IOS® XE 17.6.5 et versions ultérieures Cisco ISE, versions 3.1 et ultérieures

The information in this document was created from the devices in a specific lab environment. All of the devices used in this document started with a cleared (default) configuration. Si votre réseau est en ligne, assurez-vous de bien comprendre l'incidence possible des commandes.

## Configuration

### Diagramme du réseau

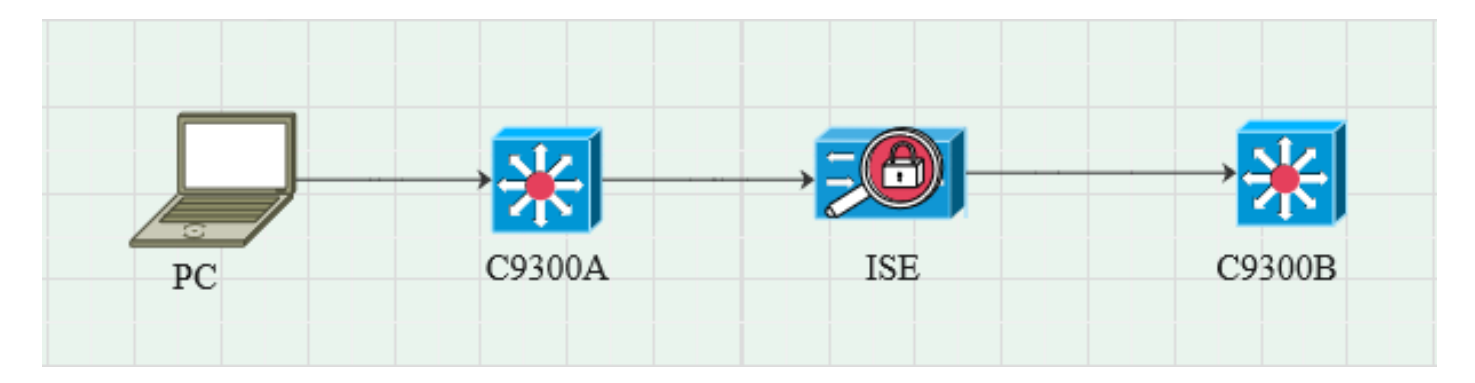

Flux de trafic

PC s'authentifie auprès de C9300A et ISE attribue dynamiquement les balises SGT via des ensembles de stratégies.

Une fois l'authentification terminée, les liaisons sont créées avec une adresse IP égale à l'attribut RADIUS de l'adresse IP tramée et au SGT configurés dans la stratégie.

Les liaisons se propagent dans « Toutes les liaisons SXP » sous le domaine par défaut. C9300B reçoit les informations de mappage SXP d'ISE via le protocole SXP.

#### Configurer le commutateur

Configurez le commutateur en tant qu'écouteur SXP pour obtenir les mappages IP-SGT d'ISE.

cts sxp enable cts sxp default password cisco cts sxp default source-ip 10.127.213.27 cts sxp connection peer 10.127.197.53 password mode par défaut peer speaker hold-time 0 0 vrf Mgmt-vrf

### Configuration d'ISE

Étape 1. Activer le service SXP sur ISE

Accédez à Administration > System > Deployment > Edit the node et sous Policy Service, sélectionnez Enable SXP Service.

| ≡ Cisco    | ISE       |              |           |                          |               | Admi          | inistration - System |              |          |
|------------|-----------|--------------|-----------|--------------------------|---------------|---------------|----------------------|--------------|----------|
| Deployment | Licensing | Certificates | Logging   | Maintenance              | Upgrade       | Health Checks | Backup & Restore     | Admin Access | Settings |
|            |           |              |           |                          |               |               |                      |              |          |
|            |           |              | Adı       | ministration             |               |               |                      |              |          |
|            |           |              | <b></b> > | Monitoring               |               |               |                      |              |          |
|            |           |              | <b></b> ~ | Policy Service           |               |               |                      |              |          |
|            |           |              |           | > Enable Sea             | ssion Service | es 🕦          |                      |              |          |
|            |           |              |           | Enable Profiling Service | <b>:e</b> ()  |               |                      |              |          |
|            |           |              |           | Enable Threat Centric    | NAC Service 🕦 |               |                      |              |          |
|            |           |              |           | ✓ Enable SXI             | PService 🕦    |               |                      |              |          |
|            |           |              |           | Use Interface            | GigabitEth    | ernet 0       | ~                    |              |          |
|            |           |              |           | Enable Device Admin      | Service 🕕     |               |                      |              |          |
|            |           |              |           | Enable Passive Identi    | ty Service 🕕  |               |                      |              |          |
|            |           |              |           | pxGrid 💿                 |               |               |                      |              |          |
|            |           |              |           | Enable pxGrid Cloud      | <b>(</b> )    |               |                      |              |          |

Étape 2. Ajout de périphériques SXP

Afin de configurer l'écouteur et le haut-parleur SXP pour les commutateurs correspondants, naviguez vers Workcenters > Trustsec > SXP > SXP Devices.

Ajoutez le commutateur avec le rôle d'homologue comme écouteur et affectez-le au domaine par défaut.

| ≡ Cisco          | ISE        |                               |                      |              |      |              |         | Work Centers - Tr | ustSec |
|------------------|------------|-------------------------------|----------------------|--------------|------|--------------|---------|-------------------|--------|
| Overview         | Components | TrustSec Policy               | Policy Sets          | SXP          | ACI  | Troubleshoot | Reports | Settings          |        |
| SXP Devices      |            | Input fields marked           | d with an asterisk ( | *) are requi | red. |              |         |                   |        |
| All SXP Mappings |            | Name<br>c9300B                |                      |              |      |              |         |                   |        |
|                  |            | IP Address *<br>10.127.213.27 |                      |              |      |              |         |                   |        |
|                  |            | Peer Role * LISTENER          |                      |              |      |              |         |                   |        |
|                  |            | Connected PSNs *<br>pk3-1a ×  |                      |              |      |              |         |                   |        |
|                  |            | SXP Domains *<br>default ×    |                      |              |      |              |         |                   |        |
|                  |            | Status *<br>Enabled           |                      |              |      |              |         |                   |        |
|                  |            | Password Type *<br>CUSTOM     |                      |              |      |              |         |                   |        |
|                  |            | Password                      |                      |              |      |              |         |                   |        |
|                  |            | Version *<br>V4               |                      |              |      |              |         |                   |        |
|                  |            | Advanced Setting              | js                   |              |      |              |         |                   |        |
|                  |            |                               |                      | Save         |      |              |         |                   |        |

## Étape 3. Paramètres SXP

Assurez-vous que l'option Add radius mappings into SXP IP SGT mapping table est cochée, afin que l'ISE apprenne les mappings IP-SGT dynamiques via les authentifications Radius.

| ≡ Cisco                                | E Cisco ISE Work Centers · TrustSec |                   |                   |              |              |                         |         |          |  |  |  |
|----------------------------------------|-------------------------------------|-------------------|-------------------|--------------|--------------|-------------------------|---------|----------|--|--|--|
| Overview                               | Components                          | TrustSec Policy   | Policy Sets       | SXP          | ACI          | Troubleshoot            | Reports | Settings |  |  |  |
| General TrustSec Settings SXP Settings |                                     |                   |                   |              |              |                         |         |          |  |  |  |
| Work Process Settin                    | ngs                                 | Publish SXP bindi | ngs on PxGrid 🔽 A | dd radius ma | appings into | ) SXP IP SGT mapping ta | able    |          |  |  |  |
| SXP Settings                           |                                     | Global Passwo     | rd                |              |              |                         |         |          |  |  |  |
| ACI Settings                           |                                     |                   |                   |              |              |                         |         |          |  |  |  |

## Vérifier

Étape 1. Connexion SXP sur le commutateur

C9300B#show cts sxp connections vrf Mgmt-vrf SXP : activé Version la plus élevée prise en charge : 4 Mot de passe par défaut : défini Chaîne de clés par défaut : non définie Nom de la chaîne de clés par défaut : Sans objet Adresse IP source par défaut : 10.127.213.27 Période d'ouverture de nouvelle tentative de connexion : 120 secondes Période de rapprochement : 120 secondes Le minuteur de nouvelle tentative n'est pas actif Limite de parcours de la séquence homologue pour l'exportation : non définie Limite de parcours de la séquence homologue pour l'importation : non définie IP homologue : 10.127.197.53 IP source : 10.127.213.27 État conn : Activé Version de conversion : 4 Fonctionnalité de connexion : IPv4-IPv6-Subnet Durée d'attente de connexion : 120 secondes Mode local : écouteur SXP Inst. de connexion : 1 Fd conn TCP: 1 TCP conn password : mot de passe SXP par défaut Le minuteur de mise en attente est actif Durée depuis le dernier changement d'état : 0:00:23:36 (jj:hr:mm:sec) Nombre total de connexions SXP = 1 0x7F128DF555E0 VRF:Mgmt-vrf, fd: 1, peer ip: 10.127.197.53 cdbp:0x7F128DF555E0 Mgmt-vrf <10.127.197.53, 10.127.213.27> id\_table:0x1

## Étape 2. Vérification ISE SXP

Vérifiez que l'état SXP est ON pour le commutateur sous Workcenters > Trustsec > SXP > SXP Devices.

|                         |              |               |             |          |         | Wor  | k Cen | ters · TrustSec |             |         |       |  |
|-------------------------|--------------|---------------|-------------|----------|---------|------|-------|-----------------|-------------|---------|-------|--|
| Overview Components Tru | stSec Policy | Policy Sets   | SXP AC      | Troub    | leshoot | Repo | rts   | Settings        |             |         |       |  |
| SXP Devices             | SXP Devi     | ces o         |             |          |         |      |       |                 |             |         |       |  |
| All SXP Mappings        |              |               |             |          |         |      |       |                 |             |         |       |  |
|                         |              |               |             |          |         |      |       |                 |             |         |       |  |
| £                       |              |               | Edit Assign |          |         |      |       |                 |             |         |       |  |
|                         | Name         | IP Address    | Status      | Peer Ro  | Pass    | Neg  | S     | Connected To    | Duration    | SXP Do  | Learn |  |
| _                       | C9300B       | 10.127.213.27 | ON          | LISTENER | CUST    | V4   | V4    | pk3-1a          | 00:06:47:24 | default |       |  |

### Étape 3. Gestion des comptes RADIUS

Assurez-vous qu'ISE a reçu l'attribut RADIUS de l'adresse IP tramée du paquet de comptabilité Radius après une authentification réussie.

| RA<br>From 2<br>Report | DIUS Accou<br>1024-07-18 00:00 00 0 To 2024-07-<br>s exported in last 7 days 0 | nting<br>18 20:47:13. | 0                   |          |                   |                  | Add to My Reports      | Export To ∨ So<br>Filter ∨ ØRefresh |
|------------------------|--------------------------------------------------------------------------------|-----------------------|---------------------|----------|-------------------|------------------|------------------------|-------------------------------------|
|                        | Logged At                                                                      | Deta                  | Account Status Type | Identity | Endpoint ID       | Endpoint IP Ad   | Account Authentication | O Server                            |
| ×                      | Today 🗸 🗙                                                                      |                       | Account Status Type | Identity | Endpoint ID       | Endpoint IP Ac 🗸 |                        | Server                              |
|                        | 2024-07-18 09:55:55.0                                                          | G                     | Interim-Update      |          |                   | 10.197.213.23    | Remote                 | pk3-1a                              |
|                        | 2024-07-18 09:55:46.0                                                          | G                     | Start               | cisco    | B4:96:91:F9:56:8B |                  | Remote                 | pk3-1a                              |

## Étape 4. Mappages ISE SXP

Accédez à Workcenters > Trustsec > SXP > All SXP Mappings pour afficher les mappages IP-SGT appris dynamiquement à partir de la session Radius.

| ≡ Cisco                        | o ISE      |                 |                      |     |                | Work Centers  | TrustSec   |            |               |  |
|--------------------------------|------------|-----------------|----------------------|-----|----------------|---------------|------------|------------|---------------|--|
| Overview                       | Components | TrustSec Policy | Policy Sets SXP      | ACI | Troubleshoot   | Reports Se    | ttings     |            |               |  |
| SXP Devices<br>All SXP Mapping | 15         | All SXP Ma      | appings ()           |     |                |               |            |            |               |  |
|                                |            | IP Address      | SGT                  | VN  | Learned Fron   | n             | Learned By | SXP Domain | PSNs Involved |  |
|                                |            | 2.2.2/32        | Auditors (9/0009)    |     | 10.127.197.53  |               | Local      | default    | pk3-1a        |  |
|                                |            | 10.197.213.23/3 | Contractors (5/0005) |     | 10.127.197.53, | 10.197.213.22 | Session    | default    | pk3-1a        |  |
|                                |            |                 |                      |     |                |               |            |            |               |  |

Appris par

Local : liaisons IP-SGT attribuées de manière statique sur ISE.

Session : liaisons IP-SGT apprises dynamiquement à partir d'une session Radius.

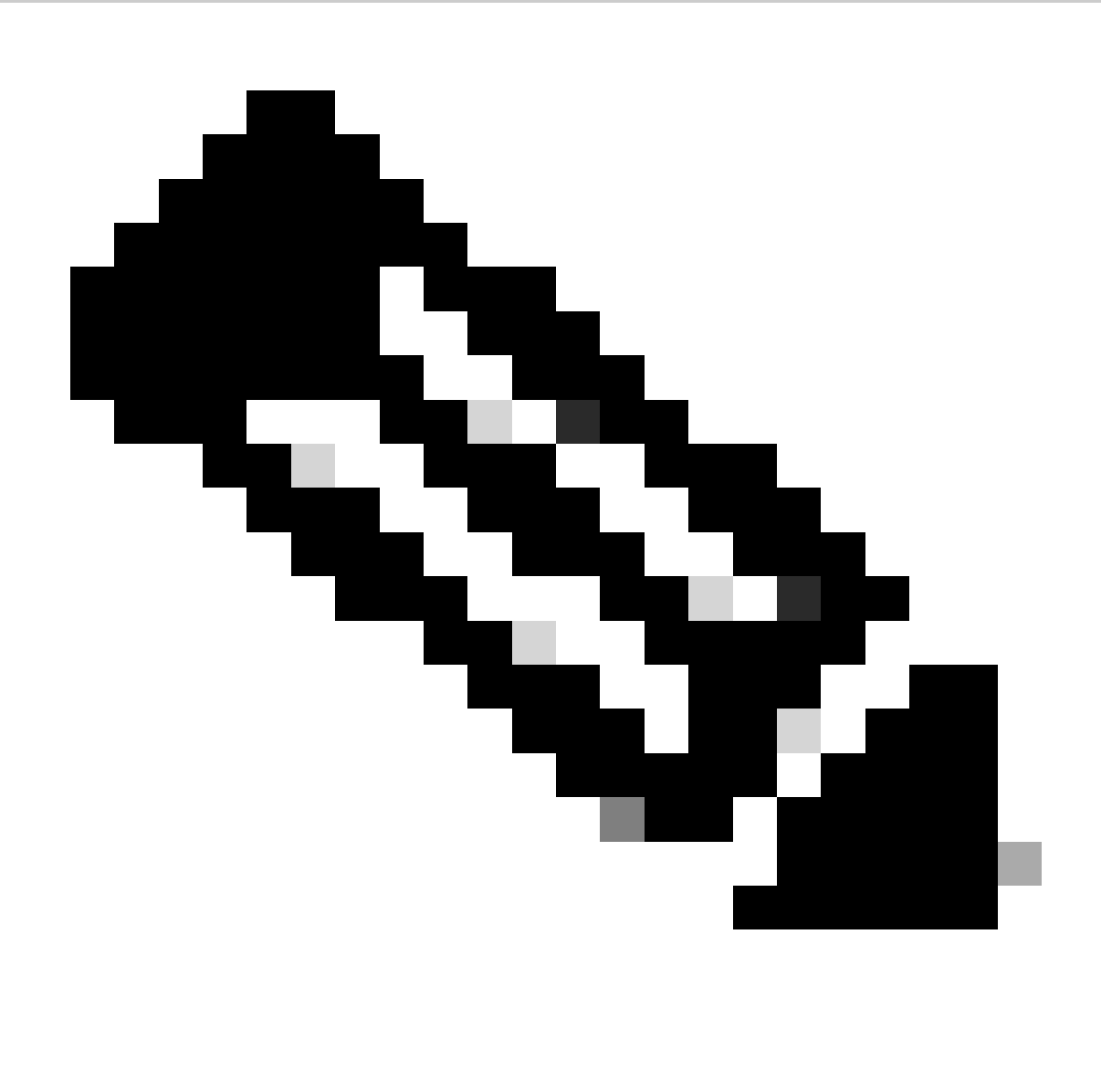

Remarque : l'ISE peut recevoir des liaisons IP-SGT d'un autre périphérique. Ces liaisons peuvent être affichées comme Apprises par SXP sous Tous les mappages SXP.

### Étape 5. Mappages SXP sur le commutateur

Le commutateur a appris les mappages IP-SGT depuis ISE via le protocole SXP.

C9300B#show cts sxp sgt-map vrf Mgmt-vrf brief ID de noeud SXP(généré) : 0x03030303(3.3.3.3) Mappages IP-SGT comme suit : IPv4, SGT: <2.2.2.2, 9> IPv4, SGT : <10.197.213.23, 5> Nombre total de mappages IP-SGT : 2 conn dans la liste sxp\_bnd\_exp\_conn\_list (total:0) : C9300B#

| C9300B#show cts role-based sgt-map vrf Mgmt-vrf all<br>Informations sur les liaisons IPv4-SGT actives |
|----------------------------------------------------------------------------------------------------|
| Adresse IP source SGT                                                                                 |
| 2.2.2.9 SXP<br>10.197.213.23.5 SXP                                                                    |
| Résumé des liaisons actives IP-SGT                                                                    |
| Nombre total de liaisons SXP = 2<br>Nombre total de liaisons actives = 2                              |

## Dépannage

Cette section fournit des informations que vous pouvez utiliser pour dépanner votre configuration.

### **Rapport ISE**

ISE permet également de générer des rapports de liaison et de connexion SXP, comme illustré dans cette image.

|                  |                                         |                                                                             |                                                                                                    |                                                                                                    | Work Cente                                                                                                    | ers · TrustS                                                                                                    | Sec                                                                                                    |                                                                                                    |                                                                                                    | 🔺 Eva                                                                                                    | uation Mode 24 Days Q 🕜 🗔 🚭                                                                                                    |
|------------------|-----------------------------------------|-----------------------------------------------------------------------------|----------------------------------------------------------------------------------------------------|----------------------------------------------------------------------------------------------------|----------------------------------------------------------------------------------------------------|----------------------------------------------------------------------------------------------------|----------------------------------------------------------------------------------------------------|----------------------------------------------------------------------------------------------------|----------------------------------------------------------------------------------------------------|----------------------------------------------------------------------------------------------------|----------------------------------------------------------------------------------------------------|
| TrustS           | ec Policy                               | Policy Se                                                                   | ts SXP                                                                                                    | ACI Trou                                                                                                    | ubleshoot                                                                                                    | Reports                                                                                                    | Settings                                                                                                    |                                                                                                    |                                                                                                    |                                                                                                    |                                                                                                    |
| SX               | P Binc                                  | ding 💿                                                                      |                                                                                                    |                                                                                                    |                                                                                                    |                                                                                                    |                                                                                                    |                                                                                                    |                                                                                                    |                                                                                                    |                                                                                                    |
| From 2<br>Report | 2024-07-18 00.00<br>ts exported in last | 100.0 To 2024-07                                                            | -18 20:53:57.0                                                                                                    |                                                                                                    |                                                                                                    |                                                                                                    |                                                                                                    |                                                                                                    |                                                                                                    |                                                                                                    |                                                                                                    |
|                  |                                         |                                                                             |                                                                                                    |                                                                                                    |                                                                                                    |                                                                                                    |                                                                                                    |                                                                                                    |                                                                                                    |                                                                                                    |                                                                                                    |
|                  |                                         |                                                                             |                                                                                                    |                                                                                                    |                                                                                                    |                                                                                                    |                                                                                                    |                                                                                                    |                                                                                                    |                                                                                                    |                                                                                                    |
|                  | Logged At                               |                                                                             | IP Address                                                                                                    | TAG                                                                                                    | SXP Node I                                                                                                    | p                                                                                                    | VPN                                                                                                    | SRC                                                                                                    | Is Active                                                                                                    | Operation                                                                                                    | Binding Source Type                                                                                                    |
|                  |                                         |                                                                             | 10.444                                                                                                    |                                                                                                    | 61/0 No. 1-                                                                                                    |                                                                                                    | 10741                                                                                                    |                                                                                                    |                                                                                                    |                                                                                                    | Distant and Date                                                                                                    |
|                  | Today                                   | ××                                                                          | IP Address                                                                                                    | TAG                                                                                                    | SXP Node Ip                                                                                                    |                                                                                                    | VPN                                                                                                    | SRG                                                                                                    | Is Active                                                                                                    | Operation                                                                                                    | Binding Source Type                                                                                                    |
|                  | 2024-07-18                              |                                                                             |                                                                                                    |                                                                                                    |                                                                                                    |                                                                                                    | default                                                                                                    |                                                                                                    |                                                                                                    |                                                                                                    | LOCAL                                                                                                    |
|                  | 2024-07-18                              |                                                                             |                                                                                                    |                                                                                                    |                                                                                                    |                                                                                                    | default                                                                                                    |                                                                                                    |                                                                                                    | ADD                                                                                                    | SESSION                                                                                                    |
|                  | 2024-07-18                              |                                                                             |                                                                                                    |                                                                                                    |                                                                                                    |                                                                                                    | default                                                                                                    |                                                                                                    | false                                                                                                    | DELETE                                                                                                    | LOCAL                                                                                                    |
|                  | TrustS<br>From:<br>Report               | Logged At           X         Today           2024-07-18         2024-07-18 | Logged At         ×           2024-07-18         52/2024-07           2024-07-18         15/57.26.13           2024-07-18         15/57.26.13           2024-07-18         15/57.26.13           2024-07-18         15/57.26.13           2024-07-18         15/57.26.13 | Compared and any of the second and any of the second and any of the second any of the second any | Cogged At         IP Address         TAG           2024-07-18         15:57:26.1         10:17:21:22/32         5           2024-07-18         15:57:26.1         10:17:21:22/32         5 | Cogged At         IP Address         TAG         SXP Node Ip           2024-07-18 15:57:26.1.         10:17:21323/20         5         10:127:197.5 | Korpets         Policy Sets         SXP         ACI         Troubleshoot         Reports           SXP Binding         •         •         •         •         •         •         •         •         •         •         •         •         •         •         •         •         •         •         •         •         •         •         •         •         •         •         •         •         •         •         •         •         •         •         •         •         •         •         •         •         •         •         •         •         •         •         •         •         •         •         •         •         •         •         •         •         •         •         •         •         •         •         •         •         •         •         •         •         •         •         •         •         •         •         •         •         •         •         •         •         •         •         •         •         •         •         •         •         •         •         •         •         •         •         •         • | Work Centers · TrustSec         TrustSec Policy       Policy Sets       SXP       ACI       Troubleshoot       Reports       Settings         SXEP Binding<br>From 2024-07-18 000000 to 10 2024-07-18 20 53 57.0<br>Reports exported in last 7 days       P Address       TAG       SXP Node 1p       VPN                 Logged At               IP Address       TAG       SXP Node 1p       VPN                2024-07-18 15:57:26.13              2.2.2.2/32              9               10.127.107.53        default                2024-07-18 15:57:26.1               10.197.213.23/32               9               10.127.107.53               default | Work Centers - TrustSec           TrustSec Policy         Policy Sets         SXP         ACI         Troubleshoot         Reports         Settings           SXEP Binding<br>Prom 2024-07-18 000000 10 2024-07-18 02 000000 10 2024-07-18 02 000000 10 2024-07-18 02 000000 10 2024-07-18 02 000000 10 2024-07-18 02 000000 10 2024-07-18 02 000000 10 2024-07-18 02 0000000 10 2024-07-18 02 0000000 10 2024-07-18 02 000000 10 2024-07-18 02 000000 10 2024-07-18 02 000000 10 2024-07-18 02 000000 10 2024-07-18 02 000000 10 2024-07-18 02 000000 10 2024-07-18 02 000000 10 2024-07-18 02 000000 10 2024-07-18 02 00000000 10 2024-07-18 02 0000000 10 2024-07-18 02 000000 10 2024-07-18 02 000000 10 2024-07-18 02 000000 10 2024-07-18 02 000000 10 2024-07-18 02 000000 10 2024-07-18 02 000000 10 2024-07-18 02 000000 10 2024-07-18 02 0000000000000000000000000000000000 | Work Centers · TrustSec         TrustSec Policy       Policy Sets       SXP       ACI       Troubleshoot       Reports       Settings         SXEP Binding<br>Prom 2024-07-18 0000000 10 20224-07-18 20 53 57.0<br>Reports exported in last 7 days       P Address       TAG       SXP Node Ip       VPN       SRC       Is Active | Image: Nork Centers - TrustSec         Mork Centers - TrustSec         Mork Ce |

### Débogages sur ISE

Collectez le bundle de support ISE avec ces attributs à définir au niveau du débogage :

- sxp
- reliure sgt
- nsf
- nsf-session
- trustsec

Lorsqu'un utilisateur est authentifié à partir du serveur ISE, ISE attribue un SGT dans le paquet de réponse d'acceptation d'accès. Une fois que l'utilisateur obtient l'adresse IP, le commutateur envoie l'adresse IP tramée dans le paquet de comptabilité Radius.

show logging application localStore/iseLocalStore.log:

2024-07-18 09:55:55.051 +05:30 000017592 3002 NOTICE Radius-Accounting : mise à jour de surveillance de la comptabilité RADIUS, ConfigVersionId=129, Device IP Address=10.197.213.22, UserName=cisco, NetworkDeviceName=pk, User-Name=cisco, NAS-IP-IP Adresse = 10.197.213.22, NAS-Port = 50124, Framed-IP-Address = 10.197.213.23, Class = CACS : 16D5C50A00000017C425E3C6 : pk3-1a/510648097/25, Called-Station-ID = C4-B2-39-ED-AB-18, Calling-Station-ID = B4-96-91-F9 6-8B, Acct-Status-Type=Interim-Update, Acct-Delay-Time=0, Acct-Input-Octets=413, Acct-Output-Octets=0, Acct-Session-Id=00000007, Acct-Authentic=Remote, Acct-Input-Packets=4, Acct-Output-Packets=0, Event-Timestamp=1721277745, NAS-Port-Type=Ethernet, NAS-Port-Id=TenGigabitEthernet1/0/24, cisco-av-pair=audit-session-id=16D5C50A00000017 C425E3C6, cisco-av-pair=method=dot1x, cisco-av-pair=cts : security-group-tag=0005-00, AcsSessionID=pk3-1a/510648097/28, SelectedAccessService=Default Network Access, RequestLatency=6, Step=11004, Step=11017, Step=15049, Step=15008, Step=22085, Step=11005, NetworkDeviceGroups=IPSEC#Is IPSEC Device#No, NetworkDeviceGroups=Location#All Locations, NetworkDeviceGroups=Type#All Device Types, CPMSessionID=16D5C50A00000017C425E3C6, TotalAuthenticationLatency=6. ClientLatency=0, Network Device Profile=Cisco, Location=Location#All Locations, Device Type=Device Type#All Device Types, IPSEC=IPSEC#Is IPSEC Device#No,

show logging application ise-psc.log :

2024-07-18 09:55:55,054 DEBUG [SxpSessionNotifierThread][] ise.sxp.sessionbinding.util.SxpBindingUtil -:::consignation des valeurs de session reçues de PortCpmBridge : Type d'opération ==>ADD, sessionId ==> 16D5C50A00000017C425E3C6, sessionState ==> ACCEPTED, inputIp ==> 10.197.213.23, inputSgTag ==> 0005-00, nasIp ==> 10.197.213.22null, vn ==> null

Le noeud SXP stocke le mappage IP + SGT dans sa table H2DB et le noeud PAN ultérieur collecte ce mappage SGT IP et le reflète dans tous les mappages SXP dans l'interface utilisateur graphique ISE (Workcenters ->Trustsec -> SXP - >Tous les mappages SXP).

show logging application sxp\_appserver/sxp.log:

2024-07-18 10:01:01,312 INFO [sxpservice-http-96441] cisco.ise.sxp.rest.SxpGlueRestAPI:147 -SXP-PEERF Add Session Bindings taille de lot : 1 2024-07-18 10:01:01,317 DEBUG [SxpNotificationSerializer-Thread] cpm.sxp.engine.services.NotificationSerializerImpI:202 - tâche de traitement [add=true, notification=RestSxpLocalBinding(tag=5, groupName=null, ipAddress=10.197.213.23/32, nasIp=10.197.213.22, sessionId=16D5C50A00000017C425E3C6, peerSequence=null, sxpBindingOpType=null, sessionExpiryTimeInMillis=0, apic=false, routable=true, vns=[])] 2024-07-18 10:01:01,344 DEBUG [SxpNotificationSerializer-Thread] cisco.cpm.sxp.engine.SxpEngine:1543 - [VPN : 'default'] Ajout d'une nouvelle liaison : MasterBindingIdentity [ip=10.197.213.23/32, peerSequence=10.127.197.53,10.197.211 3.22, tag=5, isLocal=true, sessionId=16D5C50A00000017C425E3C6, vn=DEFAULT\_VN] 2024-07-18 10:01:01,344 DEBUG [SxpNotificationSerializer-Thread] cisco.cpm.sxp.engine.SxpEngine:1581 - Ajout de 1 liaison(s) 2024-07-18 10:01:01,344 DEBUG [SxpNotificationSerializer-Thread] cisco.cpm.sxp.engine.MasterDbListener:251 - Envoi de la tâche au gestionnaire H2 pour l'ajout de liaisons, nombre de liaisons : 1 2024-07-18 10:01:01,344 DEBUG [H2\_HANDLER] cisco.cpm.sxp.engine.MasterDbListener:256 -MasterDbListener Processing onAdded - bindingsCount : 1

Le noeud SXP met à jour le commutateur homologue avec les dernières liaisons IP-SGT.

2024-07-18 10:01:01,346 DEBUG [pool-7-thread-4] opendaylight.sxp.core.service.UpdateExportTask:93 -SXP\_PERF:SEND\_UPDATE\_BUFFER\_SIZE=32 2024-07-18 10:01:01,346 DEBUG [pool-7-thread-4] opendaylight.sxp.core.service.UpdateExportTask:116 - SENT\_UPDATE vers [ISE:10.127.197.53][10.127.197.53:64999/10.127.213.27:31025][O|Sv4] 2024-07-18 10:01:01,346 DEBUG [pool-7-thread-4] opendaylight.sxp.core.service.UpdateExportTask:137 - SENT\_UPDATE RÉUSSI vers [ISE:10.127.197.53][10.127.197.53:64999/10.127.213.27:31025][O|Sv4]

Débogages sur le commutateur

Activez ces débogages sur le commutateur pour dépanner les connexions et les mises à jour SXP.

debug cts sxp conn

debug cts sxp error

debug cts sxp mdb

debug cts sxp message

Le commutateur a reçu les mappages SGT-IP du haut-parleur SXP « ISE ».

Cochez la case Show logging pour afficher ces journaux :

18 juil 04:23:04.324: CTS-SXP-MSG:sxp\_recv\_update\_v4 <1> peer ip: 10.127.197.53 18 juil 04:23:04.324: CTS-SXP-MDB:IMU Ajouter une liaison:- <conn\_index = 1> depuis l'homologue 10.127.197.53 18 juil 04:23:04.324: CTS-SXP-MDB:mdb\_send\_msg <IMU\_ADD\_IPSGT\_DEVID> 18 juil 04:23:04.324: CTS-SXP-INTNL:mdb\_send\_msg mdb\_process\_add\_ipsgt\_devid Début
18 juil 04:23:04.324: CTS-SXP-MDB:sxp\_mdb\_inform\_rbm tableid:0x1 sense:1 sgt:5
peer:10.127.197.53
18 juil 04:23:04.324: CTS-SXP-MDB:SXP MDB: Entrée ajoutée ip 10.197.213.23 sgt 0x0005
18 juil 04:23:04.324: CTS-SXP-INTNL:mdb\_send\_msg mdb\_process\_add\_ipsgt\_devid Done

Informations connexes

ISE 3.1 Guide d'administration Segmentation

Guide de configuration de Catalyst - Présentation de Trustsec

#### À propos de cette traduction

Cisco a traduit ce document en traduction automatisée vérifiée par une personne dans le cadre d'un service mondial permettant à nos utilisateurs d'obtenir le contenu d'assistance dans leur propre langue.

Il convient cependant de noter que même la meilleure traduction automatisée ne sera pas aussi précise que celle fournie par un traducteur professionnel.